# Making an electronic payment on the New Jersey DEP Online

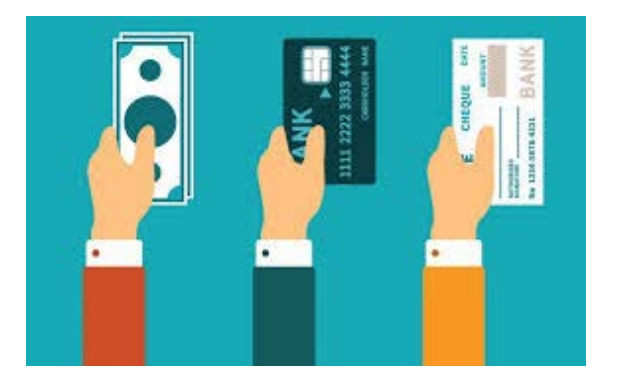

# **Business Portal**

Payments

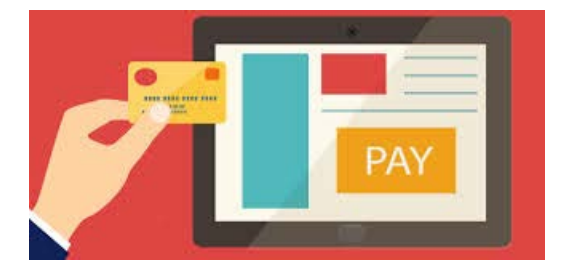

ACE Academy New Jersey Department of Environmental Protection Tim Davis, Air Compliance and Enforcement

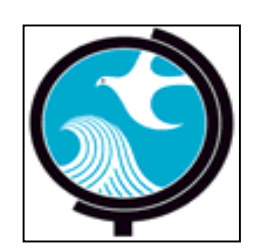

## Two types of online payment routes

1. Registered Services – This requires users have a NJDEP Online and myNewJersey account

OR

2. Non-registered Services – This does not requires users have a NJDEP Online or myNewJersey account

We're going to cover *both* in this presentation!

Registered Users

Go to your favorite search engine and type in "MY NJ" (If you use Google you can hit the "I'm Feeling Lucky" button!)

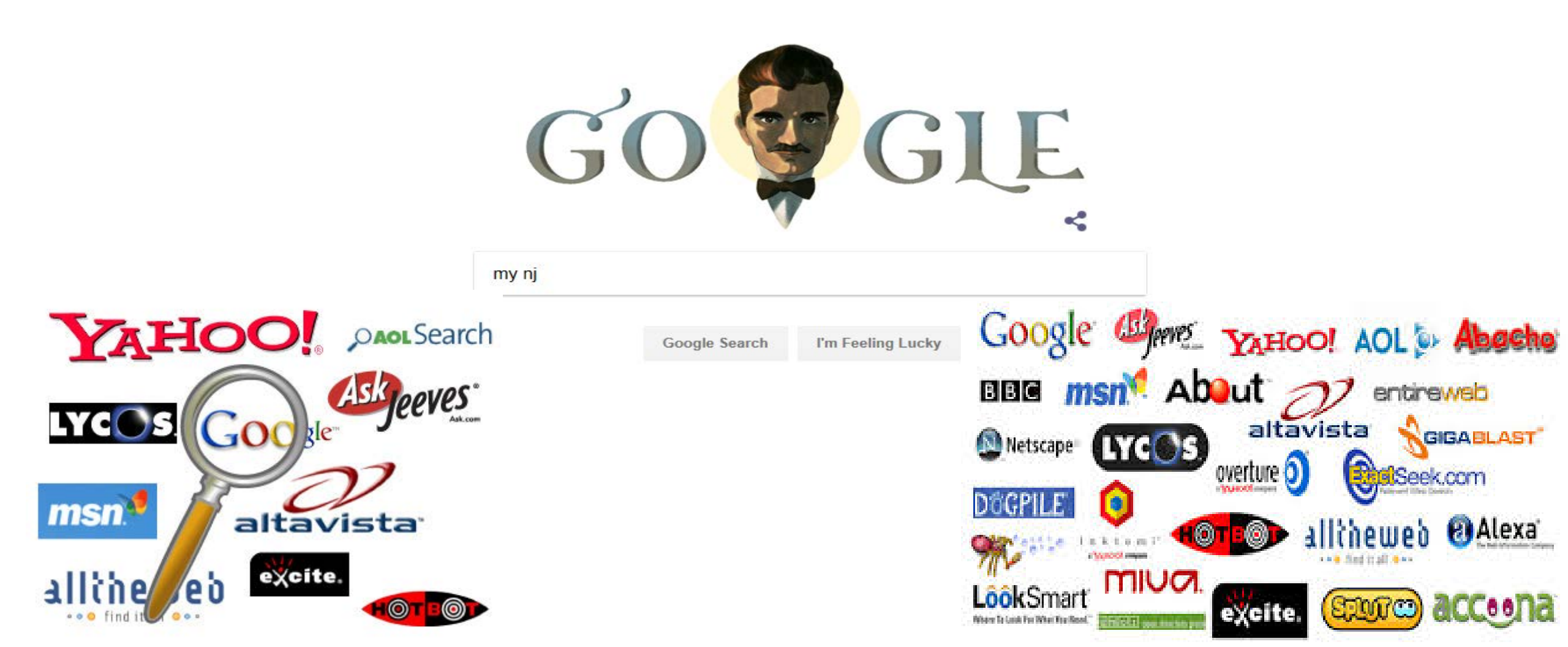

### Log In To my New Jersey...

| G https://w             | ww. <b>google.com</b> /search?source=hp&ei=g6nMWtTnJImvggep2qvIDg&q=my                                                                                                    | y+nj&oq=my+nj&gs_l=psy-ab.335i39k112j0              | 8.1838.3197.0.3874.6.5.0.0.0.0.8 |
|-------------------------|----------------------------------------------------------------------------------------------------|-----------------------------------------------------|----------------------------------|
| G my nj - Google Search | ×                                                                                                    |                                                     |                                  |
| File Edit View Favor    | rites Tools Help                                                                                                    |                                                     |                                  |
| 👍 🍺 NJDEP Hurricane S   | andy R 💧 DEP ERMS - Application 🧧 Web Slice Gallery 🕶                                                                                                    |                                                     |                                  |
| •                       |                                                                                                    |                                                     | ,                                |
| GO 🗑 GLE                | my nj                                                                                                    | Q                                                   |                                  |
|                         | All Maps Images Shopping News More                                                                                                    | Settings Tools                                      |                                  |
|                         | About 30,100,000 results (0.39 seconds)                                                                                                    |                                                     |                                  |
|                         | Log In To myNewJersey<br>https://my.state.nj.us/ ▼<br>myNewJersey Logo. Log In to myNewJersey. Login ID: Forgot you<br>password? Need help? Don't have a myNewJersey account?<br>Forgot your login ID? · Create Your myNewJersey · Forgot you<br>You've visited this page many times. Last visit: 4/9/18 | our login ID? Password: Forgot your<br>ur password? |                                  |
|                         | myNewJersey Help - State of NJ<br>www.nj.gov/mynj/myNJRestrHelp.html -<br>If you're certain your myNewJersey account doesn't have a valid                                                                                                    | email address, follow the directions                |                                  |

## Sign in to your account

If you forgot your login ID or password they can send you a link to reset!

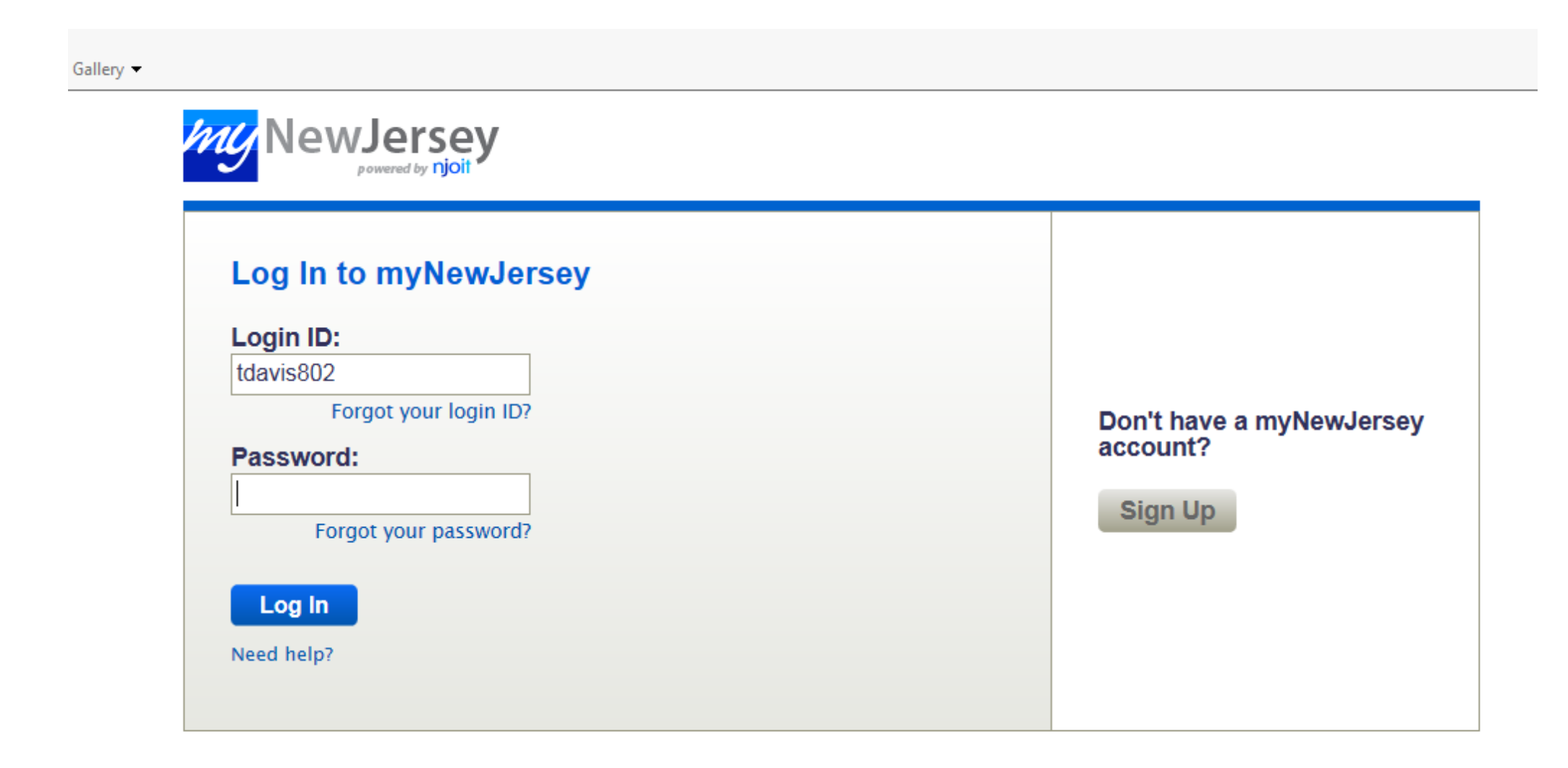

## What programs use the online portal?

- Diesel Retrofit Program
- Division of Water Resources Management
- Solid and Hazardous Waste
- Division of Water Quality
- Office of Dispute Resolution
- Pesticides Operations
- Site Remediation
- Air Program
- Division of Land Use

- Site Remediation Reform Act (SRRA)
- Toxic Catastrophe Prevention Act (TCPA)
- Right to Know and Pollution Prevention Program
- Underground Storage Tank (UST) Program
- Water Supply
- Well Permitting
- Water Monitoring
- And more....

| W https://my.state.nj.us/portal/Desktop                                    | <del>ب</del> + ★ ⊅                     |
|----------------------------------------------------------------------------|----------------------------------------|
| ny myNewJersey ×                                                           |                                        |
| File Edit View Favorites Tools Help                                        | 🗴 Google 🚽 🚼 Search 🗸 More » 👤 Sign In |
| 👍 💿 NJDEP Hurricane Sandy R 💧 DEP ERMS - Application 🧧 Web Slice Gallery 🔻 |                                        |
|                                                                            |                                        |
| Welcome Tim: logout   /                                                    | my account   auth code   layout   help |
| powered by njoit                                                           |                                        |
|                                                                            |                                        |
| Applications                                                               |                                        |
| eCATS – Executive Branch                                                   |                                        |
| <u>eCATS – Judiciary</u>                                                   |                                        |
| <u>eCATS Help Desk</u>                                                     |                                        |
| eCATS Help Desk for Snow Removal                                           |                                        |
| Civil Service Commission Applications                                      |                                        |
| Office of Training                                                         |                                        |
| eLearning                                                                  |                                        |
| <u>ePAR</u>                                                                |                                        |
| <u>ePAR User Guide</u>                                                     |                                        |
| DED Anno                                                                   | •                                      |
|                                                                            | )                                      |
| Outrook web Access                                                         |                                        |
| Email Archive Manager                                                      |                                        |
| DEP Intranet                                                               |                                        |
| DEP Web Intelligence                                                       |                                        |
| DEP BitLocker Self Service   Instructions                                  |                                        |
|                                                                            |                                        |
|                                                                            | VICES                                  |
| Drinking Water Watch App                                                   |                                        |
| Document Library                                                           |                                        |
|                                                                            | 2                                      |
| Name/Desc     Opublisher     Opus                                          | •                                      |
| DEP DCA NEP more                                                           |                                        |
| 04/05/18 HMFA03310_Back Road, Stafford Township,<br>Ocean County           |                                        |
| HMFA03078_220 Adams Street, Hoboken,                                       |                                        |
| Hudson County                                                              |                                        |
| 01/25/18 HMFA03081_221 Jackson Street, Hodoken,<br>Hudson County           |                                        |
| DEP EA – Information more                                                  |                                        |
| 10/31/17     Tier 2 Guidance Document Version 4.1 Final                    | 8                                      |

njhome I citizen I business I government I services A to Z I departments

newjersey **Di OCO** department of environmental protecti (search) njdeponline

Help | Logout

njdep home I about dep I index by topic I programs/units I dep online

#### My Workspace User Profile Certifications Payments Documents and Forms Permit Folder

Version: 6.1

Currently logged in: Tim Davis (TDAVIS802)

#### MESSAGES

Notice to Land Use Users: Based on Coastal Zone Management Rules (N.J.A.C. 7:7) amendments adopted on January 16, 2018, the fee for the Coastal General Permit 15 Permit-by-Certification and the Coastal General Permit 10 Permit-by-Certification is now \$1000.00.

#### NOTICE:

The Division of Air Quality is announcing a new General Permit (GP-004B) for "Fuel Dispensing Facility Equipped with a Phase I Vapor Recovery Control System." This general permit is created for:

- A new fuel dispensing facility;
- An existing fuel dispensing facility equipped with only Phase I vapor recovery control system; or
- An existing fuel dispensing facility after decommissioning of Phase II vapor recovery control system.

Equipment currently registered under GP-004A; Marinas (FD-4A-1), Airports (FD-4A-2) and Gasoline Dispensing Facilities Equipped with Phase I Only (FD-4B-3) can continue to operate until:

- The registrant's current general permit expiration date, before which time the registrant must register for authorization under GP-004B, as applicable, or apply for and receive approval for a source-specific permit and certificate for continued operation of the equipment; or
- Storage Tank(s) replaced or modified, before which time the registrant must register for authorization under GP-004B, as applicable, or apply for and receive approval for a source specific permit and certificate prior to operation of the replaced or modified equipment.

Equipment currently registered under GP-004A, Gasoline Dispensing Facilities Equipped with Phase II (FD-4A-4) can continue to operate until:

• The registrant decommissions the system. The decommission of GDF equipped with non-compatible Phase II system (ex. Vacuum Assist) should be done before December 23, 2020.

To view the requirements of any General Permit, go to http://www.nj.gov/dep/aqpp/gp.html. To register for an available General Permit, click on the Online Application hyperlink under the General Permit and follow the directions.

The Notice of Availability is scheduled to be published in the January 16, 2018 issue of the New Jersey Register. This new General Permit will be available on or after January 16, 2018.

NJDEP Online suggests Microsoft Internet Explorer 11, Mozilla Firefox 34 or later or Google Chrome 33 or later to operate correctly. It may not work with any other web browsers such Apple Safari. Failure to upgrade to the correct browser version may cause data to display incorrectly and may disable some features.

NOTICE: For optimal performance, it is advised to maintain only one Internet Explorer, Firefox or Chrome browser window or tab when using the NJDEP Online System.

NOTICE: For users of the E2 component of NJDEP Online, only Internet Explorer 11 may be used at this time.

# This launch page provides updates and information on various topics associated with the online portal

- NJDEP Online suggests Microsoft Internet Explorer 11, Mozilla Firefox 34 or later or Google Chrome 33 or later to operate correctly. It may not work with any other web browsers such Apple Safari. Failure to upgrade to the correct browser version may cause data to display incorrectly and may disable some features.
- NOTICE: For optimal performance, it is advised to maintain only one Internet Explorer, Firefox or Chrome browser window or tab when using the NJDEP Online System.

NOTICE: For users of the E2 component of NJDEP Online, only Internet Explorer 11 may be used at this time

## Adding your facility to your portal account

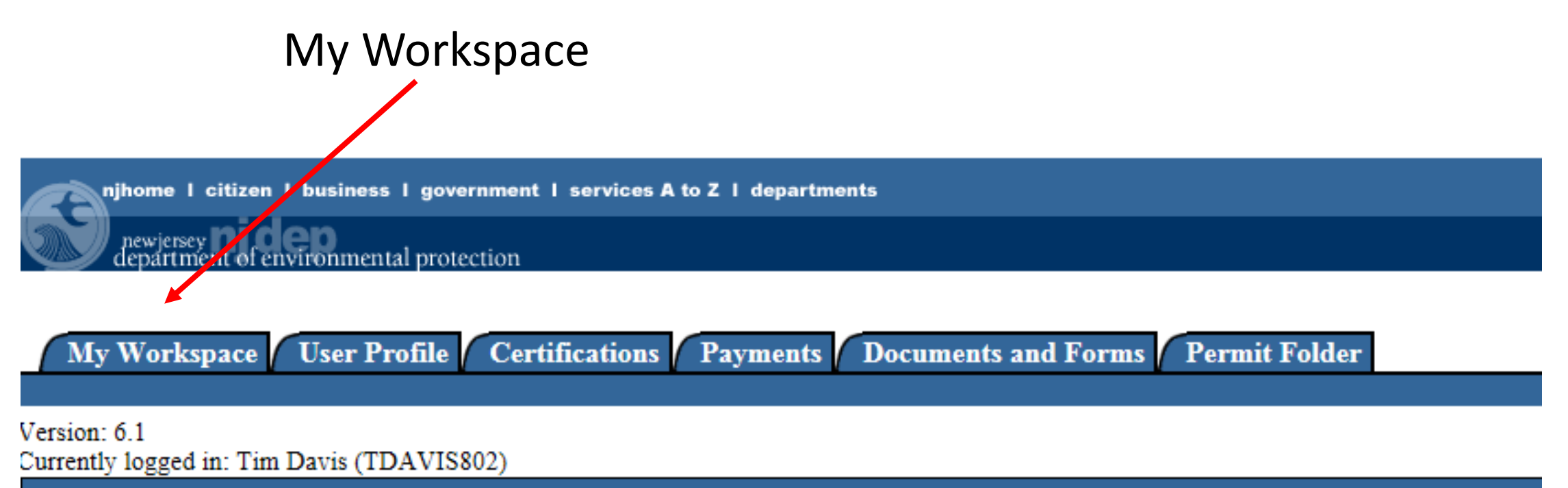

MESSAGES

### My Workspace Tab

| njhome   citizen   business   government   services A to Z   departments                                                                                                    | [search]                                                              |
|----------------------------------------------------------------------------------------------------|-----------------------------------------------------------------------|
| Devicescy of environmental protection                                                                                                    | <sup>njdep</sup> online                                               |
| My Workspace User Profile Certifications Payments Documents and Forms Permit Folder                                                                                                    | njdep home I about dep I index by topic I programs/units I dep online |
| Version: 6.1<br>Currently logged in: Tim Davis (TDAVIS802)                                                                                                    | Heip   Logout                                                         |
| MY WORKSPACE                                                                                                    |                                                                       |
| Service Selection                                                                                                    | G U                                                                   |
| Note: Access to this electronic service selection and submittal area is granted by selecting facilities using the user profile. Some services are accessible without selecting facilities as shown below.                                                                                                    |                                                                       |
| Air Program<br>RADIUS File Submission<br>General Permits (for minor source facilities only)<br>General Operating Permits (for Title V major source facilities only)<br>Permit/Certificate Folder<br>NOx RACT Combustion Adjustment<br>Excess Emission Monitoring Performance Reports (EEMPR)<br>Periodic Compliance Certification<br>Diesel Retrofit Program<br>NAV Focilities of Drogram |                                                                       |
| iviy Facilities/Program interests                                                                                                    | Configure Services                                                    |
| 🔕 My Facilities/Program Interests                                                                                                    | 60                                                                    |
| Note: You may add Facilities/Program Interests by clicking the "Add Facilities" button below.                                                                                                    |                                                                       |
| You do not have any facilities in your profile. You may add facilities by selecting the Add Facility button on the My Workspace screen.                                                                                                    |                                                                       |
| Add Facilities                                                                                                    | Add Facilities                                                        |
| *click here                                                                                                    | 12                                                                    |

#### mental protection

er Profile Certifications Payments Documents and Forms Permit Folder

ert PIN Edit Facility Selection Favorite Contacts Security Administration

#### s (TDAVIS802)

#### FACILITY SEARCH

In most cases your Program Interest Number is your Facility ID.

Users adding NJPDES Permits to their profile should do so by selecting the "Water Quality" value from the NJDEP Progr "Facility ID" field and click on the Search button.

#### Pick the search you want to perform:

Retrieve only those facilities that match the search criteria (Need facility ID or name for search)

O Retrieve the sites and all of the site's facilities that match the search criteria (Need facility ID or name for search)

O Retrieve NJPDES Permit Numbers (Need NJDEP Program and NJPDES permit # for search)

O Retrieve the facilities that are associated with an Alternate ID

O Retrieve all Program Interest records for a specific NJDEP Program Interest Type (No facility ID or name needed for search)

(Optional) Select NJDEP Program: V

Enter either a Facility ID or a Facility Name (if searching by Alternate ID, enter as the Facility ID):

Facility ID: (For NJPDES Facilities Use The NJPDES Permit Number)

Facility Name:

## Add your facility Program Interest number

| iness I government I services A to Z I departments                                                                                                    | [search]                                                        |
|----------------------------------------------------------------------------------------------------|-----------------------------------------------------------------|
| mental protection                                                                                                    | <sup>njdep</sup> online                                         |
| njdep                                                                                                    | home I about dep I index by topic I programs/units I dep online |
| er Profile Certifications Payments Documents and Forms Permit Folder<br>ert PIN Edit Facility Selection Favorite Contacts Security Administration                                                                                                    |                                                                 |
| s (TDAVIS802)                                                                                                    | Help   Logout                                                   |
| FACILITY SEARCH                                                                                                    |                                                                 |
| In most cases your Program Interest Number is your Facility ID.                                                                                                    |                                                                 |
| Users adding NJPDES Permits to their profile should do so by selecting the "Water Quality" value from the NJDEP Program option. The user should then enter the NJPDES permit r<br>"Facility ID" field and click on the Search button.                                                                                                    | number they wish to add to their profile in the                 |
| <ul> <li>Pick the search you want to perform:</li> <li>Retrieve only those facilities that match the search criteria (Need facility ID or name for search)</li> <li>Retrieve the sites and all of the site's facilities that match the search criteria (Need facility ID or name for search)</li> <li>Retrieve NJPDES Permit Numbers (Need NJDEP Program and NJPDES permit # for search)</li> <li>Retrieve the facilities that are associated with an Alternate ID</li> <li>Retrieve all Program Interest records for a specific NJDEP Program Interest Type (No facility ID or name needed for search)</li> </ul> |                                                                 |
| (Optional) Select NJDEP Program:                                                                                                    |                                                                 |
| Enter either a Facility ID or a Facility Name (if searching by Alternate ID, enter as the Facility ID):                                                                                                    |                                                                 |
| Facility ID: 61605 × (For NJPDES Facilities Use The NJPDES Permit Number)                                                                                                    | ID                                                              |
| Facility Name:                                                                                                    |                                                                 |
| Click Search -                                                                                                    | Search Cancel                                                   |

## Check to see if you have the correct facility

| er Profile Certifications Payments Documents and Forms Permit Folder                                                                                                    |        |
|----------------------------------------------------------------------------------------------------|--------|
| ert PIN Edit Facility Selection Favorite Contacts Security Administration                                                                                                    |        |
| s (TDAVIS802)<br>FACILITY SEARCH RESULTS                                                                                                    | Logout |
| Please select the facilities you wish to add to your profile. Once you are done selecting facilities, click the 'Add Selected Facilities' button.                                                                                                    |        |
| Any facilities matching your search criteria that are currently associated with your profile will be separated from the search results and placed into a smaller datagrid above your search results. These facilities will also be automatically added to your selected facilities so that you may change your access type, if needed. |        |
| Facilities already in your user profile:                                                                                                    |        |
| Facilities currently not in your user profile:                                                                                                    |        |

|                 | Facility                                     | Facility ID | Program          | Program Interest Type | County | <b>Municipality</b> |
|-----------------|----------------------------------------------|-------------|------------------|-----------------------|--------|---------------------|
|                 | 111 HIGH STREET                              | 616052      | Site Remediation | SRP-PI                | Sussex | Ogdensburg Boro     |
|                 | DEP AIR TEST PI 2                            | 61605       | Air              | AIR                   | Mercer | Trenton City        |
| Clicking a colu | mn title will sort the table by that column. |             |                  |                       |        |                     |

Verify you have the correct facility & check box 15

### We're back to the main screen of the online portal

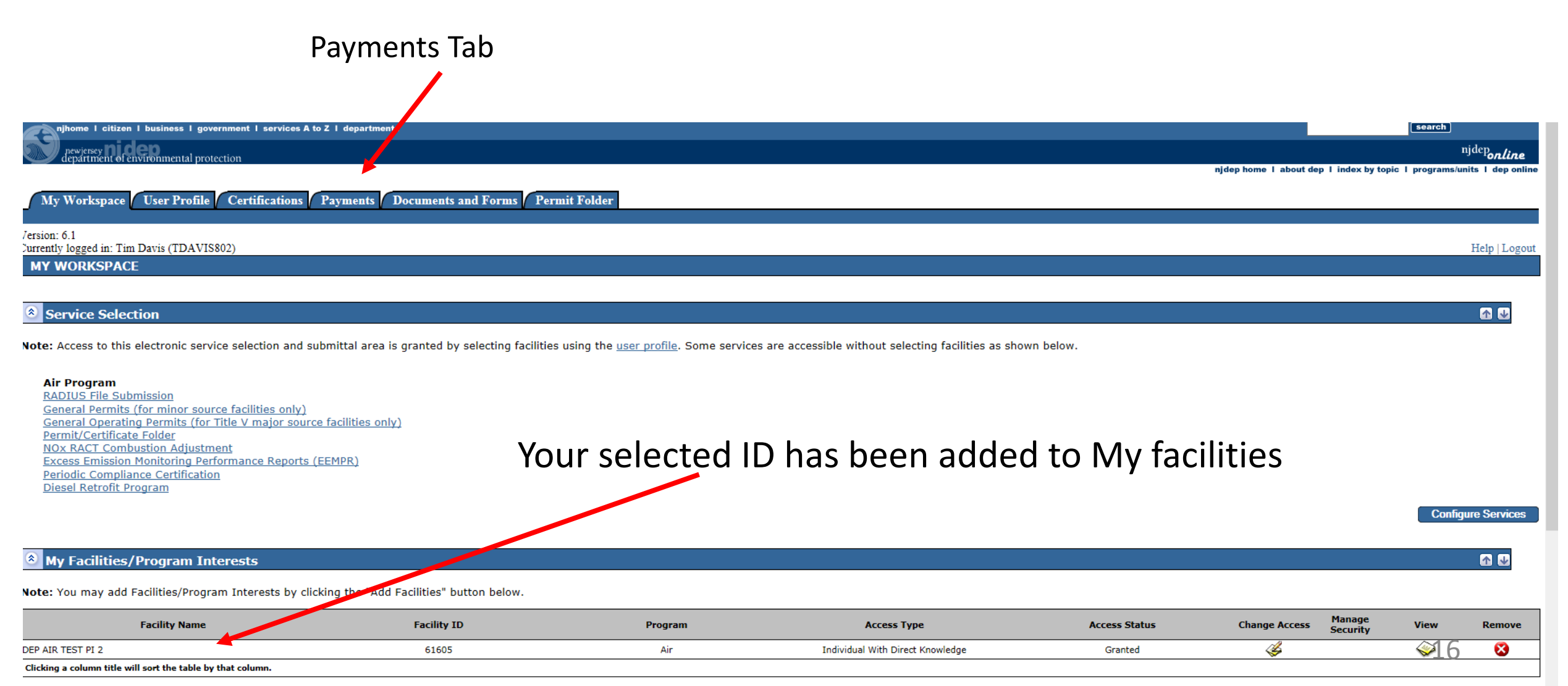

### The search drop down includes; "All Bills" and "NJDEP Online Bills Only"

| njhome   citizen   business   government   services A to Z   departments                                         |
|----------------------------------------------------------------------------------------------------|
| newjersey<br>department of environmental protection                                                              |
|                                                                                                    |
| My Workspace User Profile Certifications Payments Documents and Forms Permit Folder                              |
| Payments By User   Payments By Facility   Payments By Service Type   Payment By Invoice Number   Payment History |
| Version: 6.1                                                                                                    |
| Currently logged in: Tim Davis (IDAVIS802)                                                                       |
| PAYMENT SUMMARY - BY USER                                                                                        |
| Search                                                                                                    |
|                                                                                                    |
| Bill Type Search                                                                                                 |
| Results                                                                                                    |

Please perform a search to view available payments.

department: <u>njdep home | about dep | index by topic | programs/units | dep online</u> statewide: <u>njhome | citizen | business | government | services A to Z | departments | search</u>

Copyright <sup>©</sup> State of New Jersey, 1996-2004 Department of Environmental Protection P. O. Box 402 Trenton, NJ 08625-0402

Last Updated: June 24, 2004

### Select "All Bills" and click search

| njhome                          | l citizen l business                    | I government I services A to Z  | I departments             |                         |         |                               |                |                             | search                      |
|---------------------------------|-----------------------------------------|---------------------------------|---------------------------|-------------------------|---------|-------------------------------|----------------|-----------------------------|-----------------------------|
| newjen<br>depart                | sey <b>nicep</b><br>ment of environment | al protection                   |                           |                         |         |                               |                |                             | <sup>njdep</sup> online     |
|                                 |                                         |                                 |                           |                         |         |                               | njdep home I a | bout dep I index by topic I | programs/units I dep online |
| My Worl                         | kspace User Pr                          | ofile Certifications P          | ayments Documents         | and Forms Permit Folder |         |                               |                |                             |                             |
| Payments I                      | By User   Payments E                    | By Facility Payments By Service | Type Payment By Invoice N | umber   Payment History |         |                               |                |                             |                             |
| Version: 6.1<br>Surrently logge | ed in: Tim Davis (TI                    | DAVIS802)                       |                           |                         |         |                               |                |                             | Help   Logout               |
| PAYMENT                         | SUMMARY - E                             | BY USER                         |                           |                         |         |                               |                |                             |                             |
| Search                          |                                         |                                 |                           |                         |         |                               |                |                             |                             |
| 3ill Type                       | All Bills                               | s 🔽 Sear                        | ch                        |                         |         |                               |                |                             |                             |
| Results                         |                                         |                                 |                           |                         |         |                               |                |                             |                             |
| Gelect a bill b                 | by clicking its che                     | ckbox.                          |                           |                         |         |                               |                |                             |                             |
| Select                          | ID                                      | Submission<br>Name              | Facility ID               | Facility Name           | Program | Service                       | Туре           | Creation Date               | Amount                      |
|                                 | 180356090                               | N/A                             | 61605                     | DEP AIR TEST PI 2       | Air     | Prescribed Enforcement Action | AONOCAPA       | 04/04/2018                  | \$200.00                    |
| Clicking a colur                | nn title will sort the t                | able by that column.            |                           |                         |         |                               |                |                             |                             |
| 01 (01 )                        |                                         |                                 |                           |                         |         |                               |                |                             |                             |

Find the bill you are looking to pay and check the "Select" box and hit continue 18

## This bill matches with the invoice I received!

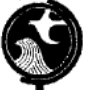

NEW JERSEY DEPARTMENT OF ENVIRONMENTAL PROTECTION AIR & ENVIRONMENTAL QUALITY COMPLIANCE AND ENFORCEMENT

180356090

| Program Interest  | Туре             | Amount Due |                 |
|-------------------|------------------|------------|-----------------|
| DEP AIR TEST PI 2 | ORIGINAL (NON-IN | \$ 200.00  |                 |
| 401 E STATE ST    |                  |            |                 |
| renton, NJ. 08625 | Billing Date     | Due Date   | NJEMS Bill ID   |
| 61605             | 04/04/18         | 06/14/18   | 000000180582400 |

| Summary                                                                                                    |                          |
|----------------------------------------------------------------------------------------------------|--------------------------|
| Total Amount Assessed                                                                                                    | 200.00                   |
| Amount Received Before Creating Installment Plan (if installment plans is allowed)                                                                                                    | 0.00                     |
| Amount Transferred To Installment Plan                                                                                                    | 0.00                     |
| Installment Amount                                                                                                    | 0.00                     |
| Total Amount Credited                                                                                                    | 0.00                     |
| Total Amount Debited (Other Than Amounts Assessed)                                                                                                    | 0.00                     |
| Total Amount Due                                                                                                    | 200.00                   |
| REMINDER:<br>YOU CAN PAY THIS BILL ONLINE WITH A CREDIT CARD OR E-CHECK.<br>GO TO HTTP://WHM.HJ.GOV/DEPYONLINE AND CLICK PAY A PAPER INVOICE.<br>THE SYSTEM WILL ASK FOR THE INVOICE NUMBER THAT IS FOUND AT THE TOP-RIGHT CORNER OF T<br>THERE IS NO FEE FOR PAYING VIA E-CHECK; FOR CREDIT CARD USE,1.9% OF THE TOTAL + \$1 IS<br>TO PAY BILL BY HALL SEND A CHECK PAYABLE TO TREASURER-STATE OF NEW JERSEY.<br>WRITE INVOICE NUMBER AND PROGRAM INTEREST NUMBER ON CHECK. | THIS BILL.<br>S CHARGED. |

RETURN CHECK WITH BOTTON PORTION OF THIS INVOICE TO THE NJ DEPARTMENT OF TREASURY. If you have questions see back of invoice for contact information.

See Back Of Page for Billing Inquiries

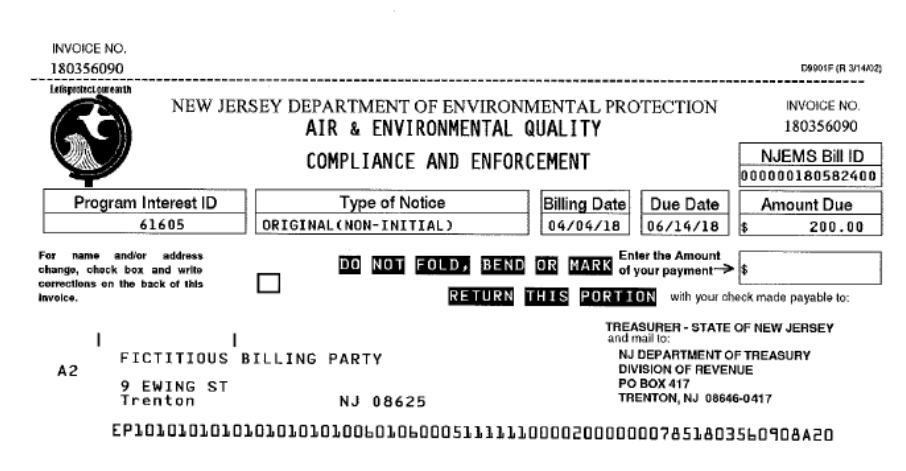

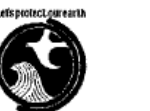

NEW JERSEY DEPARTMENT OF ENVIRONMENTAL PROTECTION

INVOICE NO. 180356090

#### AIR & ENVIRONMENTAL QUALITY

COMPLIANCE AND ENFORCEMENT

| Program Interes    |
|--------------------|
| DEP AIR TEST PI 2  |
| 401 E STATE ST     |
| Trenton, NJ. 08625 |
| 61605              |

| Туре           | Type of Notice |        |            |  |
|----------------|----------------|--------|------------|--|
| ORIGINAL(NON-I | NITIAL)        | \$     | 200.00     |  |
| Billing Date   | Due Date       | NJEN   | IS Bill ID |  |
| 04/04/18       | 06/14/18       | 000000 | 180582400  |  |

AONOCAPA

Prescribed Enforcement Action This bill was created by the Assessments Trigger.

ASSESSMENTS Start-End Date: 04/04/2018-04/04/2018 Activity: PEA180001 Assessment Type: PENALTY Status: Open (Pending Payment) Regulatory Basis: [N.J.S.A. 26:2C-19(b)] Amount: \$200.00

Total Amount Assessed: \$ 200,00

newjersey **DI GED** 

search

<sup>njdep</sup>online

njdep home I about dep I index by topic I programs/units I dep online

#### My Workspace User Profile Certifications Payments Documents and Forms Permit Folder

| Version: 6.1<br>Currently logged in: Tim Dav                                                                | vis (TDAVIS802)                 |                              |                   |         |                               |          |                               | Help   Logout |
|----------------------------------------------------------------------------------------------------|---------------------------------|------------------------------|-------------------|---------|-------------------------------|----------|-------------------------------|---------------|
|                                                                                                    | PAYMENT SUMMAR                  | १४                           |                   |         |                               |          |                               |               |
| 1 - Payment<br>Summary                                                                                      | Charges                         |                              |                   |         |                               |          |                               |               |
| 2 - Payment Details                                                                                         | _                               |                              |                   |         |                               |          |                               |               |
| 3 - Review Payment                                                                                          | ID                              | Facility ID                  | Facility Name     | Program | Service                       | Туре     | Creation Date                 | Amount        |
| Information                                                                                                 | 180356090                       | 61605                        | DEP AIR TEST PI 2 | Air     | Prescribed Enforcement Action | AONOCAPA | 04/04/2018                    | \$200.00      |
| 4 - Payment<br>Confirmation                                                                                 | Clicking a column title will so | rt the table by that column. |                   |         |                               |          | То                            | tal: \$200.00 |
| Please Note<br>You may click on a<br>previously visited page<br>(above) to navigate<br>back to that screen. |                                 |                              |                   |         |                               |          | Pay via Credit Card 🔵 Pay via | eCheck Return |

Payment options include a credit card (Visa, MasterCard, Discover or American Express) or an *eC*heck from a valid checking account.

### PAYMENT MANAGEMENT SERVICES Credit Card Option

|                          |             | •                                  |       |                                                         |
|--------------------------|-------------|------------------------------------|-------|---------------------------------------------------------|
| Payment                  |             |                                    |       | Transaction Summary                                     |
| Payment Type             |             | 🗸 -                                |       | depAirC&E-Payment by Registered User-180356090 \$200.00 |
|                          |             |                                    |       | Service Fee \$4.80                                      |
|                          | Credit Card |                                    |       | TOTAL \$204.80                                          |
|                          |             |                                    |       |                                                         |
| Customer Information     |             |                                    |       |                                                         |
|                          |             | Complete all required fields [ * ] | ]     | Need Help?                                              |
| Country<br>United States |             |                                    |       | Please complete the Customer Information Section        |
|                          |             |                                    |       |                                                         |
| First Name *             | Last Name * |                                    |       |                                                         |
|                          |             |                                    |       |                                                         |
| Company Name             |             | When using this opt                | tion  | ):                                                      |
| Address *                |             | Thora is a fac of 1 0              | 0/ ~  | fthe neumont 1 a \$1 00 added                           |
|                          |             | There is a fee of 1.9              | 70 U  | i the payment + a \$1.00 added.                         |
| Address 2                |             | In this case 1.9% * 2              | 200 : | = \$3.80 + \$1.00 = \$4.80                              |
| City *                   | State *     |                                    |       |                                                         |

Sele 🗸

Email 🕐

ZIP/Postal Code \*

Phone

### eCheck Payment Option

njhome | citizen | business | government | services A to Z | departments

newjersey department of environmental protection

My Workspace User Profile Certifications Payments Documents and Forms Permit Folder

#### Version: 6.1

Surrently logged in: Tim Davis (TDAVIS802)

| MAKE  | PAY | MEN | T - R | Y eCH | <b>FCK</b> |
|-------|-----|-----|-------|-------|------------|
| MAINE | FAI |     |       |       | LCK        |

#### 1 - Payment Summary

- 2 Payment Details
- 3 Review Payment Information

4 - Payment Confirmation

#### Please Note

You may click on a previously visited page (above) to navigate back to that screen. In order to comply with new banking rules, please answer the following question:

Will the funds for the payment come from an account outside the United States (Yes/No)?

#### 🖸 Yes 🔿 No

njhome | citizen | business | government | services A to Z | departments

### newjersey newjersey department of environmental protection

My Workspace User Profile Certifications Payments Documents and Forms Permit Folder

#### Version: 6.1 Currently logged in: Tim Davis (TDAVIS802)

#### 1 - Payment Summary

In order to comply with new banking rules, please answer the following question:

- 2 Payment Details
- 3 Review Payment Information
- 4 Payment Confirmation

Please Note You may click on a previously visited page (above) to navigate back to that screen. Will the funds for the payment come from an account outside the United States (Yes/No)?

🖲 Yes 🔿 No

**MAKE PAYMENT - BY eCHECK** 

The State of New Jersey cannot accept electronic payments from accounts outside of the United States. Payments from foreign accounts cannot be made electronically. Please use another account to make the payment.

**Return to Payment Summary** 

### eCheck Payment Option

#### My Workspace User Profile Certifications Payments Documents and Forms Permit Folder

| Version: 6.1<br>Currently logged in: Tim Da                                                                                                    | vis (TDAVIS802)                                                                                                    | Help   Log     |
|----------------------------------------------------------------------------------------------------|----------------------------------------------------------------------------------------------------|----------------|
| <ul> <li>Version: 0.1</li> <li>Currently logged in: Tim Da</li> <li>1 - Payment<br/>Summary</li> <li>2 - Payment Details</li> <li>3 - Review Payment<br/>Information</li> <li>4 - Payment<br/>Confirmation</li> <li>Please Note<br/>You may click on a<br/>previously visited page<br/>(above) to navigate<br/>back to that screen.</li> </ul> | vis (TDAVIS802)          MAKE PAYMENT - BY eCHECK         In order to comply with new banking rules, please answer the following question:         Will the funds for the payment come from an account outside the United States (Yes/No)?         Yes • No         Total: \$200.00         Bank Routing No.*:         How to find your Routing Number         Account Number*:         Account Type*:         Name on Account*: | Contact Name*: |
|                                                                                                    | * Required                                                                                                    |                |

Continue Clear Cancel

### Note: There are no additional fees when paying by eCheck

# Non-registered Users

### Type in njdeponline

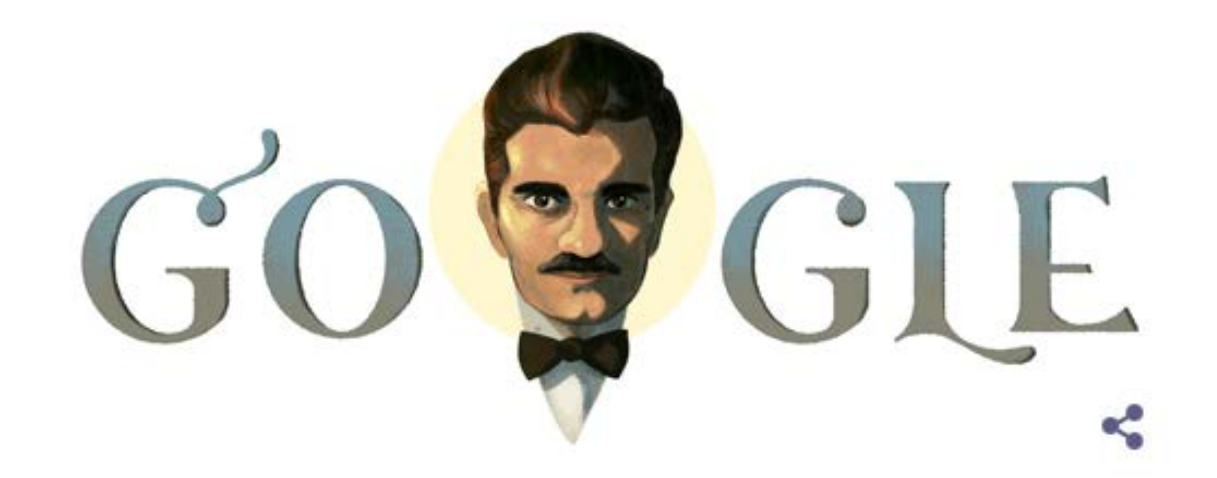

njdeponline

Google Search I'm Feeling Lucky

# http://www.nj.gov/dep/online/

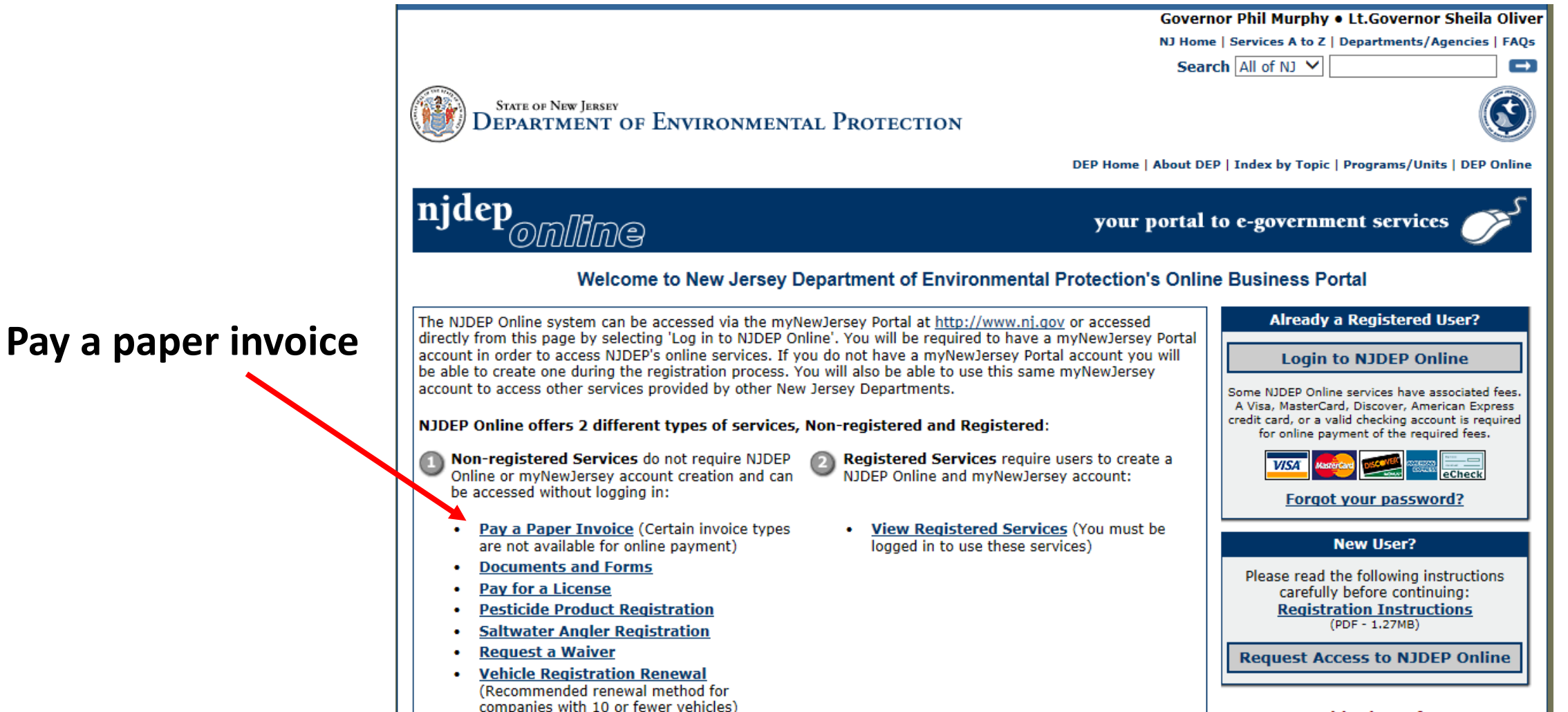

For use with Microsoft Internet

and the second second second second second second second second second second second second second second second

| My Workspace User Profile Certifications Payments Documents and Forms Permit Folder                          |               |
|----------------------------------------------------------------------------------------------------|---------------|
| Payments By User/ Payments By Facility/ Payments By Service Type/ Payment By Invoice Number/ Payment History |               |
| sion: 6.1                                                                                                    |               |
| rently logged in: Tim Davis (TDAVIS802)                                                                      | Help   Logout |
| XPRESS PAYMENT - ENTER INVOICE NUMBER                                                                        |               |

**IMPORTANT** As of July 1, 2015, the New Jersey Department of Environmental Protection (NJDEP) will be transitioning from a transaction fee model to a convenience fee model for accepting credit card payments. Please note that NJDEP will continue to offer electronic check (eCheck/EFT) and Bill Me Later (available on some services) payment options completely free of any transaction charges.

Starting July 1, 2015, if you select Pay via Credit Card, you will be transferred to the new credit card processing web page. This page will display a line item for the NJDEP fee and a separate Service Fee line item representing the credit card convenience fee to be charged. The convenience fee is 1.9% of the amount being charged + \$1.00.

Please enter the invoice number off of your paper bill. The invoice number is on the top right of the bill.

Invoice Number:

# Please enter the invoice number off of your paper bill. The invoice number is on the top right of the bill.

NEW JERSEY DEPARTMENT OF ENVIRONMENTAL PROTECTION

AIR & ENVIRONMENTAL QUALITY

COMPLIANCE AND ENFORCEMENT

INVOICE NO. 180356090

| Program Interest   | Туре             | of Notice             | A        | mount Due |
|--------------------|------------------|-----------------------|----------|-----------|
| DEP AIR TEST PI 2  | ORIGINAL (NON-IN | ORIGINAL(NON-INITIAL) |          |           |
| 401 E STATE ST     |                  |                       |          |           |
| Trenton, NJ. 08625 | Billing Date     | Due Date              | NJEMS    | Bill ID   |
| 61605              | 04/04/18         | 06/14/18              | 00000018 | 0582400   |
|                    |                  |                       |          |           |

| Summary                                                                            |        |
|------------------------------------------------------------------------------------|--------|
| Total Amount Assessed                                                              | 200.00 |
| Amount Received Before Creating Installment Plan (if installment plans is allowed) | 0.0    |
| Amount Transferred To Installment Plan                                             | 0.0    |
| Installment Amount                                                                 | 0.0    |
| Total Amount Credited                                                              | 0.0    |
| Total Amount Debited (Other Than Amounts Assessed)                                 | 0.0    |
| Total Amount Due                                                                   | 200.00 |

| ιι. |
|-----|
| ED. |
|     |
|     |
|     |
|     |
| )   |

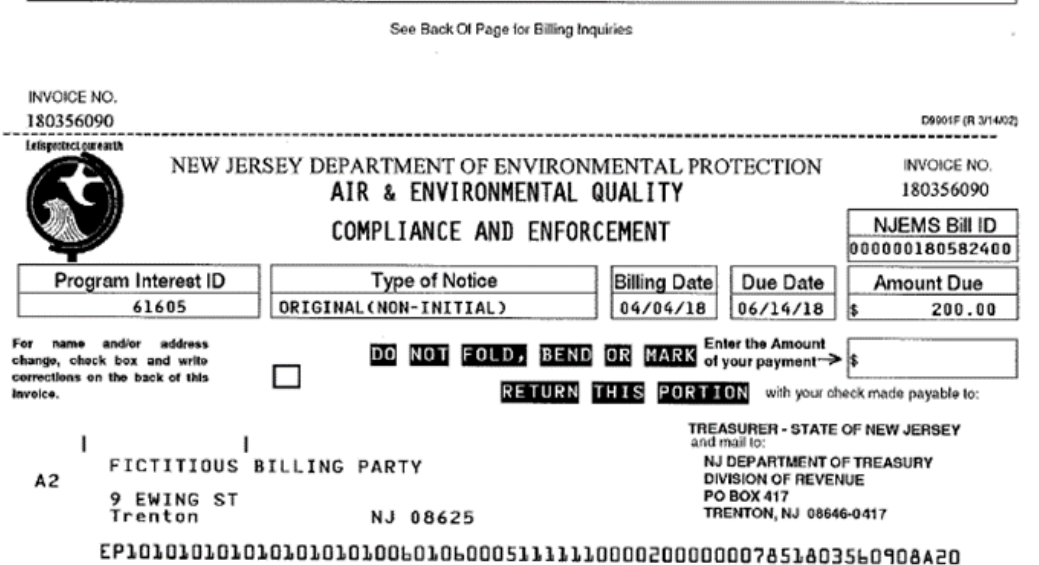

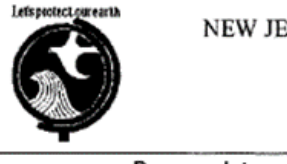

#### NEW JERSEY DEPARTMENT OF ENVIRONMENTAL PROTECTION

#### AIR & ENVIRONMENTAL QUALITY

#### COMPLIANCE AND ENFORCEMENT

| Program Interest   | Туре             | Type of Notice        |     |        |         | - |
|--------------------|------------------|-----------------------|-----|--------|---------|---|
| DEP AIR TEST PI 2  | ORIGINAL (NON-IN | ORIGINAL(NON-INITIAL) |     |        |         |   |
| 401 E STATE ST     |                  |                       |     |        |         |   |
| Trenton, NJ. 08625 | Billing Date     | Due Date              | N.  | JEMS E | Bill ID |   |
| 61605              | 04/04/18         | 06/14/18              | 000 | 000180 | 582400  |   |

#### AONOCAPA

Prescribed Enforcement Action This bill was created by the Assessments Trigger.

ASSESSMENTS Start-End Date: 04/04/2018-04/04/2018 Activity: PEA180001 Assessment Type: PENALTY Status: Open (Pending Payment) Regulatory Basis: [N.J.S.A. 26:2C-19(b)] Amount: \$200.00

Total Amount Assessed: \$ 200.00

INVOICE NO.

180356090

# INVOICE NO. 180356090

### We enter the invoice number...

Fees are referenced here. 1.9% + \$1 for credit cards, no fees for *e*Checks

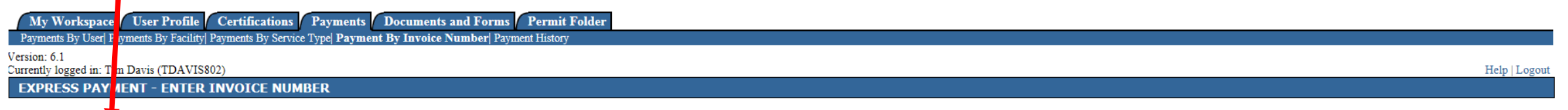

**IMPORTANT** As July 1, 2015, the New Jersey Department of Environmental Protection (NJDEP) will be transitioning from a transaction fee model to a convenience fee model for accepting credit card payments. Please note that NJDEP will continue to offer electronic check (eCheck/EFT) and Bill Me Later (available on some services) payment options completely free of any transaction charges.

Starting July 1, 2015, if you select Pay via Credit Card, you will be transferred to the new credit card processing web page. This page will display a line item for the NJDEP fee and a separate Service Fee line item representing the credit card convenience fee to be charged. The convenience fee is 1.9% of the amount being charged + \$1.00.

Please enter the invoice number off of your paper bill. The invoice number is on the top right of the bill.

Invoice Number: 180356090 ×

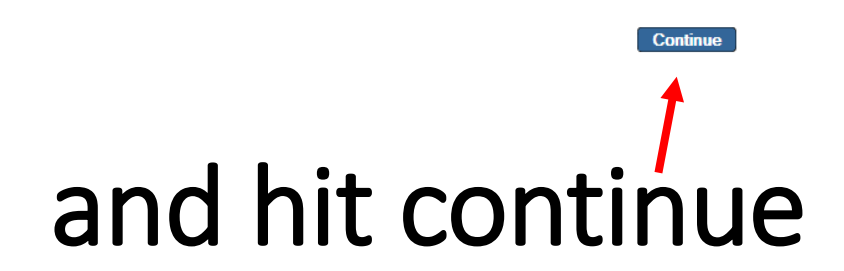

# From this point the process is identical to what we went over for registered users

| Documents and Form                                                                                       | ns Non-Registered Se           | rvices Registered Services     | L                 |         |                               |          |                             |                     |
|----------------------------------------------------------------------------------------------------|--------------------------------|--------------------------------|-------------------|---------|-------------------------------|----------|-----------------------------|---------------------|
| ersion: 6.1                                                                                              |                                |                                |                   |         |                               |          |                             | Help   Login        |
|                                                                                                    | PAYMENT SUMMA                  | ARY                            |                   |         |                               |          |                             |                     |
| 1 - Payment<br>Summary                                                                                   | Charges                        |                                |                   |         |                               |          |                             |                     |
| 2 - Payment Details                                                                                      | Charges                        |                                |                   |         |                               |          |                             |                     |
| - Review Payment                                                                                         | ID                             | Facility ID                    | Facility Name     | Program | Service                       | Туре     | Creation Date               | Amount              |
| Information                                                                                              | 180356090                      | 61605                          | DEP AIR TEST PI 2 | Air     | Prescribed Enforcement Action | AONOCAPA | 04/04/2018<br>Tot           | \$200<br>tal: \$200 |
| <ul> <li>Payment<br/>Confirmation</li> </ul>                                                             | Clicking a column title will s | sort the table by that column. |                   |         |                               |          |                             |                     |
| Please Note<br>You may click on a<br>eviously visited page<br>above) to navigate<br>pack to that screen. |                                |                                |                   |         |                               | l        | Pay via Credit Card Pay via | eCheck Retur        |
|                                                                                                    |                                |                                |                   |         |                               |          | $\mathbf{V}$                |                     |
|                                                                                                    |                                |                                |                   |         |                               | Pay      | /ment Op                    | otions              |

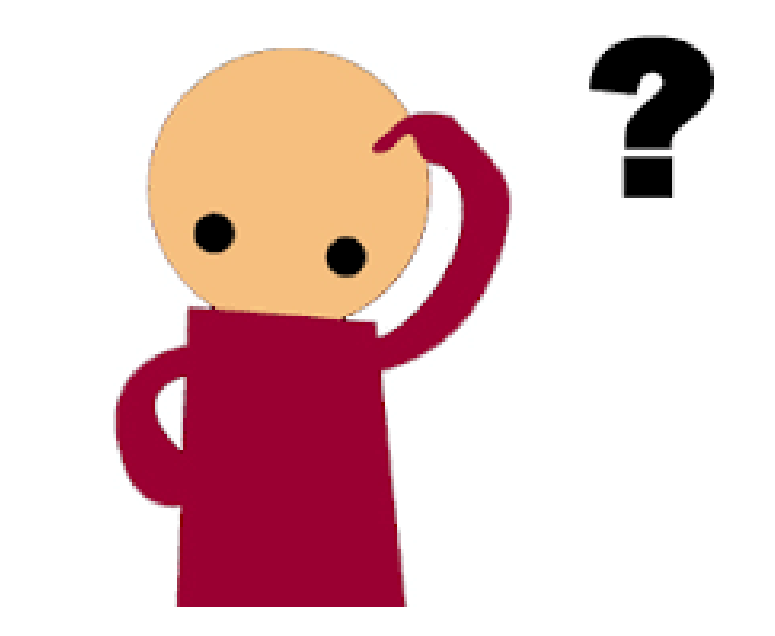

# Questions

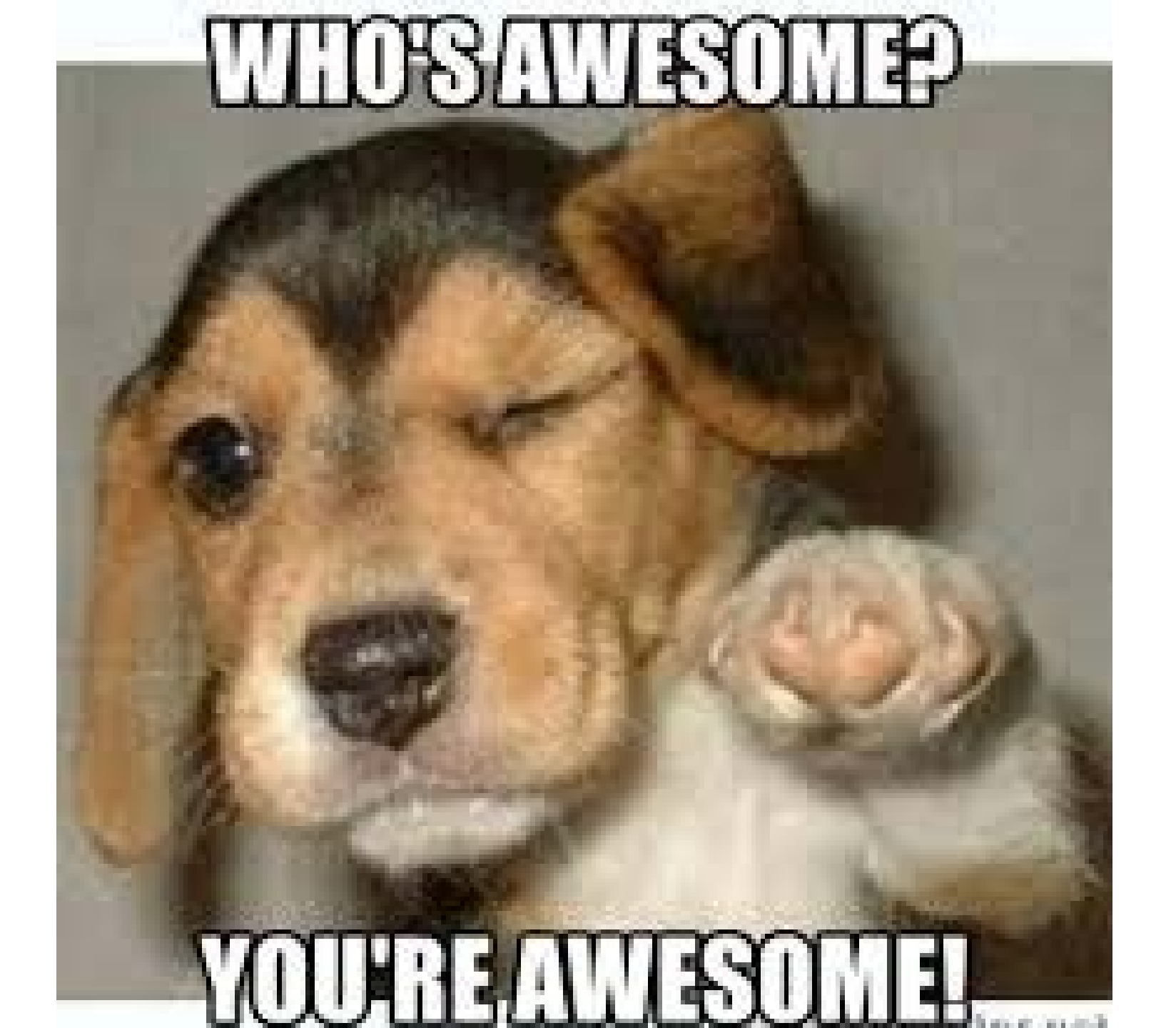

If you need assistance contact your field office or myself

Tim Davis NJDEP - Air C&E Southern Regional Office Camden, New Jersey 08103 tim.davis@dep.nj.gov 856-614-3601

### Northern Regional Office: (973) 656-4444

(Bergen, Essex, Hudson, Hunterdon, Morris, Passaic, Somerset, Sussex, Union and Warren counties)

### Central Regional Office: (609) 292-3187

(Burlington, Mercer, Middlesex, Monmouth and Ocean counties)

### Southern Regional Office: (856) 614-3601

(Atlantic, Camden, Cape May, Cumberland, Gloucester, and Salem counties)